# Fiduciary Accountings Submission Tool (FAST) Training Job Aid Account Deactivation

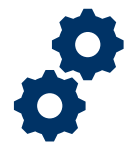

#### **Objective**

To provide user with guidance on how to deactivate an accounting in FAST.

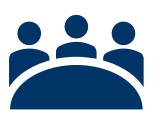

#### Audience

User: User with deactivation permission.

### Prerequisite

The Fiduciary has submitted a partially completed accounting or submitted the accounting in error.

### Instructions

1. Once in the account record, you will need to assign yourself as a reviewer. Then click save.

| Accounting<br>Example Train             | ning 10-3-2020 10                    | -3-2021              |                        |                                      |
|-----------------------------------------|--------------------------------------|----------------------|------------------------|--------------------------------------|
| Name of Beneficiary<br>Example Training | VA Fiduciary Hub<br>Indianapolis 326 | Start Date 10/3/2020 | End Date<br>10/3/2021  | Total Funds Under Mana<br>\$4,140.00 |
|                                         |                                      |                      |                        |                                      |
| Details Line It                         | ems Fund Misu                        | sed Flags            |                        |                                      |
|                                         |                                      |                      |                        |                                      |
|                                         |                                      |                      |                        |                                      |
| ✓ Review Informat                       | ion                                  |                      |                        |                                      |
| Status                                  |                                      |                      | Additional Remarks 🕕   | )                                    |
| Submitted                               |                                      |                      |                        |                                      |
| This field is calculated up             | on save                              |                      | Disapproval Reason 🛭 🕕 | )                                    |
| Reviewer                                |                                      |                      |                        |                                      |
| Search People                           |                                      | Q                    | Revisions Requested    |                                      |
| Evolution of Parliance                  | d Information                        |                      |                        |                                      |
| Explanation of Backgroun                | io mornation                         |                      |                        | cod?                                 |
|                                         |                                      |                      |                        | Cancel Save                          |
|                                         |                                      |                      |                        |                                      |

Pension and Fiduciary Service Last Updated: January 2022

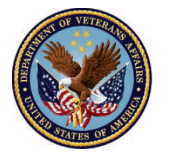

U.S. Department of Veterans Affairs

# Fiduciary Accountings Submission Tool (FAST) Training Job Aid Account Deactivation

#### 2. To deactivate the accounting, you will need to <u>click</u> the deactivate button.

|            |                                                | Approve | Return for Revisions        | Disapprove | Waive | Deactivate |
|------------|------------------------------------------------|---------|-----------------------------|------------|-------|------------|
| ate<br>021 | Total Funds Under Mana <u>c</u><br>\$17,000.00 | lement  | Total Assets<br>\$17,000.00 |            |       |            |
|            |                                                |         | <b>Files (0)</b>            |            |       | •          |

3. Once the deactivate button is clicked. You will need to mark the check box to acknowledge the deactivation and provide a justification. Then <u>click</u> save.

| Deac                                                                                                    | tivate                              |        |      |
|----------------------------------------------------------------------------------------------------|-------------------------------------|--------|------|
| WARNING<br>This action cannot be undone. Deleting this Accounting will<br>remove it from your view permanently. | I acknowledge this cannot be undone |        |      |
| * Accounting Name<br>Ross Gen 8-2-2020 8-1-2021                                                                 |                                     |        |      |
| * Deactivation Justification                                                                                    |                                     |        |      |
|                                                                                                    |                                     |        |      |
|                                                                                                    |                                     |        | /    |
|                                                                                                    |                                     | Cancel | Save |

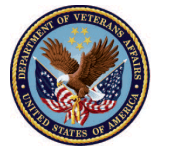

U.S. Department of Veterans Affairs

# Fiduciary Accountings Submission Tool (FAST) Training Job Aid Account Deactivation

4. The account status will then change to **deleted**.

|        |                    |                  | *- | •?      | ÷ ( |
|--------|--------------------|------------------|----|---------|-----|
| ¥      | Application Access | ✓ * Contacts ∨ × |    |         | ~   |
| \<br>\ |                    |                  | 5  | Deleted |     |
| )      |                    |                  |    |         |     |

### Outcome

Once the user deactivates the accounting it will <u>only</u> be viewable in the queue under the list view titled "Deactivated Accountings by VA".

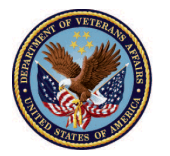

U.S. Department of Veterans Affairs